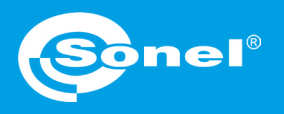

## v1.00 | 24.09.2020

## Adding an autoprocedure

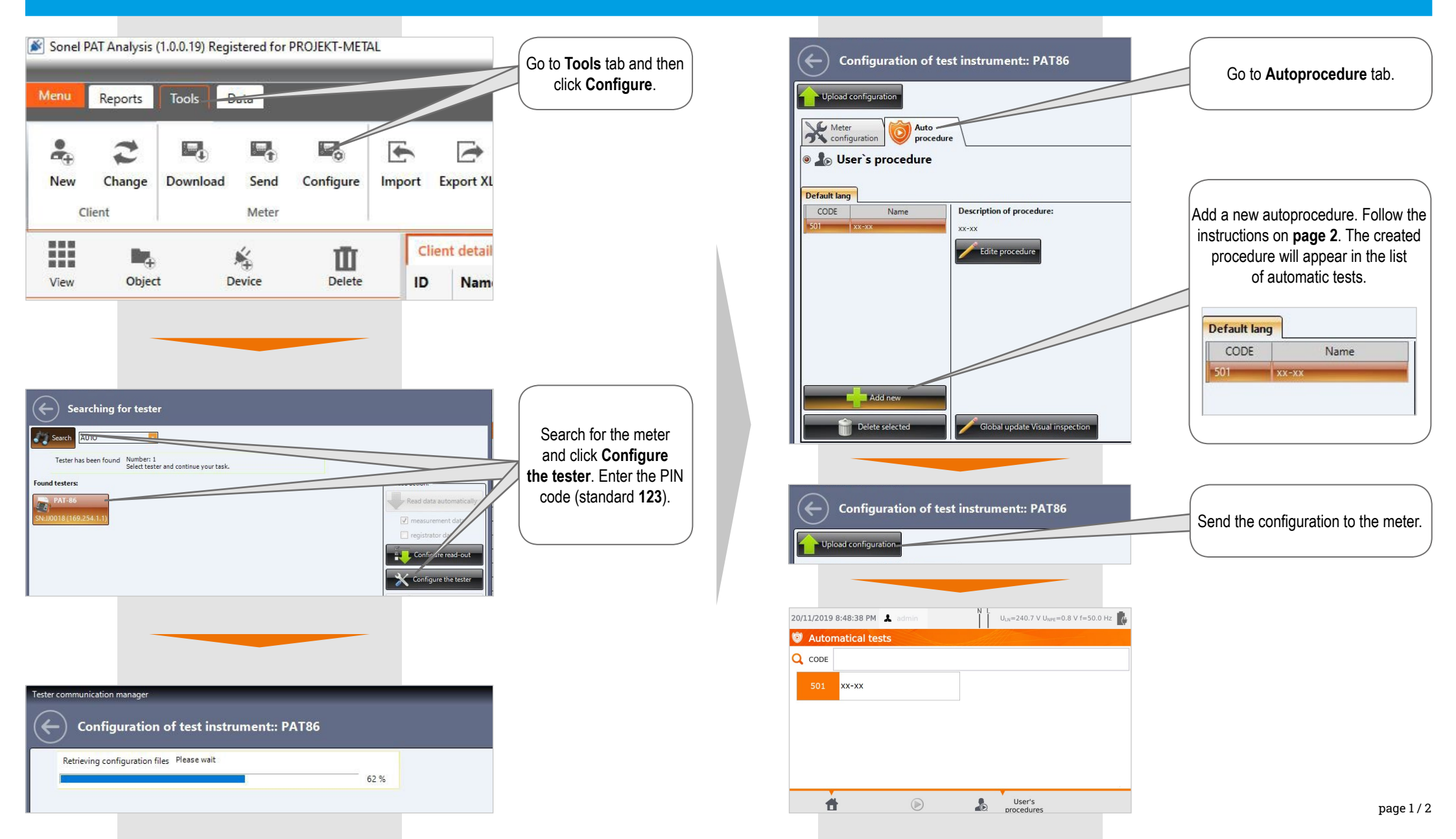

## Autoprocedure configuration

| Add new         Code:       501         Name:       xxx-xx         Description:       xxx-xxx                                                                                                | Add new Code: Description: Multibox Visual inspection Switch on Test current [A]: 0.2                                                                                                    | Merged meters:<br>PAT810<br>PAT815<br>PAT820<br>METROIPAT<br>PAT810plus<br>PAT815plus<br>PAT815plus<br>PAT815plus | Select the meter for which<br>you are creating the procedure<br>Merged meters: | e.<br>X |
|----------------------------------------------------------------------------------------------------|----------------------------------------------------------------------------------------------------|----------------------------------------------------------------------------------------------------|--------------------------------------------------------------------------------|---------|
| Switch on the measurement and set its parameters.                                                                                                    | X       RPE       Duration Ot t[s]:         X       RISO       Limit Rpe[Ω]:         X       ISUB       Test method:       Probe to 3         X       IPE       IN       IPE         X       IA       It       It         X       Flash Test       Power       test | 10 Continuous test test                                                                                           | Enable the Multibox function if rec                                            | guired. |
| Visual inspection       Image: Switch on         Test current [A]:       10         Duration of test[s]:       10         Limit Rpe[Ω]:       0,1         Test method:       Brahe to cocket | × RCD<br>× PRCD                                                                                                    |                                                                                                    |                                                                                |         |
|                                                                                                    | Cancel<br>Save changes.                                                                                                    |                                                                                                    |                                                                                |         |